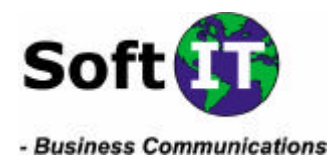

Skövde 2002-04-26

För att starta **Microsoft Outlook** dubbelklickar du på ikonen som finns

på skrivbordet.

1 av 2

## Så här installerar du e-postkonton i Microsoft Outlook:

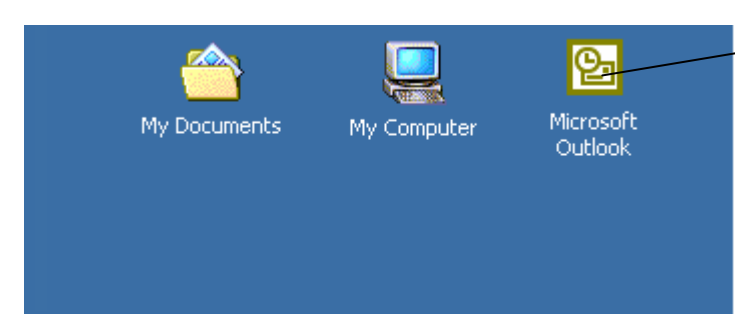

Klicka på menyalternativet Tools/Verktyg och välj E-mai Accounts/ Epost-konton.

| ternativet        | 🕒 Outlook Today   | - Microsoft C                                                                                    | )utlo  | ok                              |    |
|-------------------|-------------------|--------------------------------------------------------------------------------------------------|--------|---------------------------------|----|
| och välj E-mail 📉 | File Edit View    | / Fav <u>o</u> rites                                                                             | Too    | ls <u>A</u> ctions <u>H</u> elp |    |
| , Konton          | 🖻 <u>N</u> ew 🗸 🎒 | Send/Rec                                                                                         | 2      | Rules Wizard                    | d  |
|                   | d Back ⇒          | 💥 🛛 Addri                                                                                        | 0      | Empty "Deleted Items" Folder    | F  |
|                   |                   |                                                                                                  |        | Eorms •                         | k  |
|                   | Outlook Shortcuts | Annual Annual<br>Yananak Annuar<br>Yananak Annuar<br>Yananak Annuar<br>Yananak Annuar<br>Yananak | $\geq$ | E-mail <u>A</u> ccounts         |    |
|                   | - <b>4</b>        | Calendar                                                                                         |        | <u>C</u> ustomize               | ŀ  |
|                   | Outlook Today     |                                                                                                  |        | Options                         | ľ  |
|                   |                   |                                                                                                  |        | ×                               | J. |

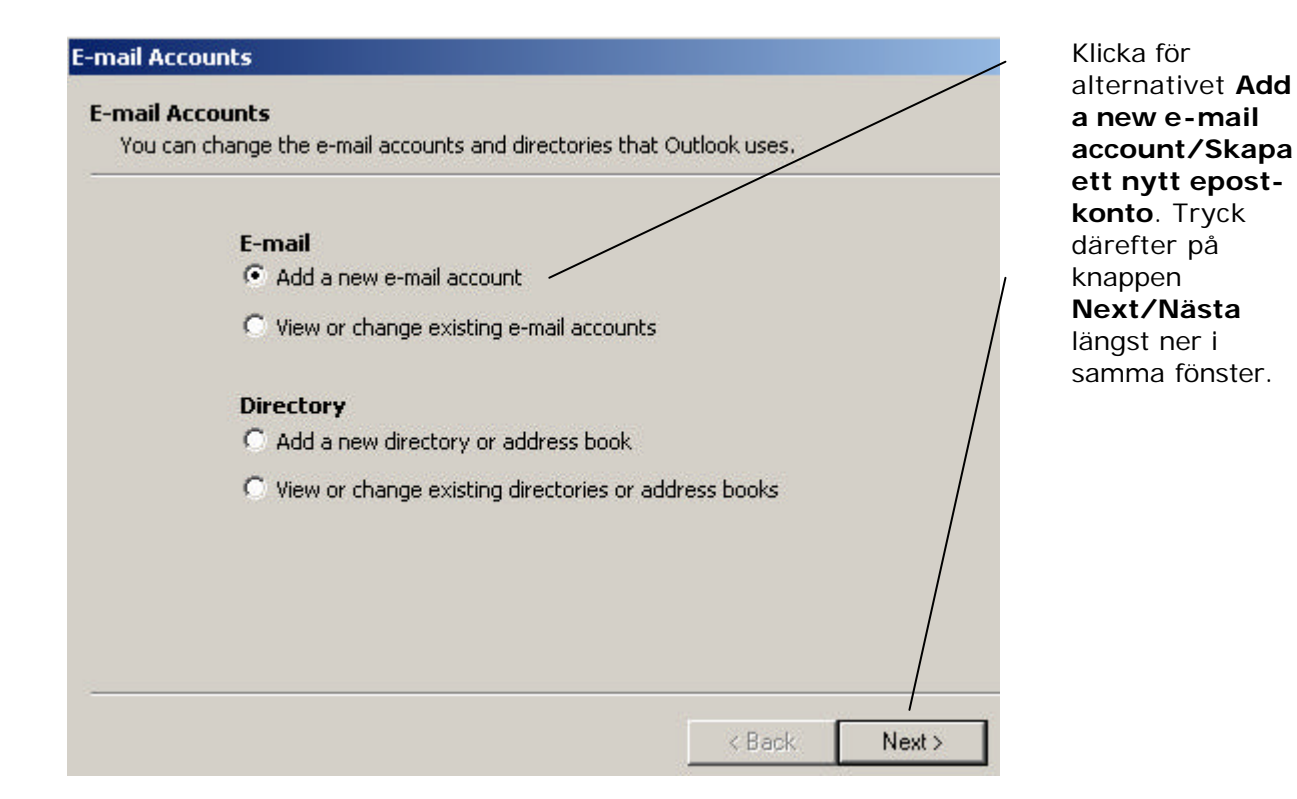

Adress SoftIT AB Lögegatan 4 A SE-541 30 SKÖVDE E-mail info@softit.se Hemsida www.softit.se **Telefon** +46 500 413000 **Telefax** +46 500 429943 Bankgiro 5214-7360 Postgiro 154 85 52-7 **Säte** Skövde **Org.Nr** 556551-0889

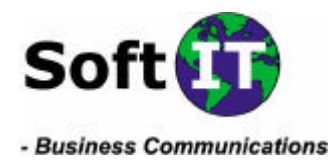

Skövde 2002-04-26

2 av 2

knappen

| rosoft Exchange Se<br>nect to an Exchange se<br>e documents.<br>3<br>nect to a POP3 e-mail s<br>e-mail.<br>P<br>nect to an IMAP e-mail<br>hox folders.<br>P<br>nect to an HTTP e-mail<br>hronize mailbox folder<br>litional Server Type<br>nect to another workg | erver to read e-mail, access public<br>server to download<br>I server to download e-mail and syn<br>I server such as Hotmail to download<br>s.<br>es<br>roup or 3rd-party mail server.<br>< Back<br>Vour e-mail account working. | folders, and<br>nchronize<br>ad e-mail and<br>Next >                                                                                                    | POP3 och gå<br>vidare genom a<br>klicka på knappe<br>Next/Nästa.                                                                                                    |
|----------------------------------------------------------------------------------------------------|----------------------------------------------------------------------------------------------------|----------------------------------------------------------------------------------------------------|----------------------------------------------------------------------------------------------------|
| i <b>ngs (POP3)</b><br>Is are required to get                                                                                                    | < Back                                                                                                    | Next >                                                                                                    | ?×                                                                                                    |
|                                                                                                    |                                                                                                    |                                                                                                    |                                                                                                    |
|                                                                                                    | Server Information                                                                                                    |                                                                                                    |                                                                                                    |
| Viva                                                                                                    | Incoming mail server (POP3):                                                                                                    | mail1.softit.                                                                                                    | net                                                                                                    |
| )softit.se                                                                                                    | Outgoing mail server (SMTP):                                                                                                    | mail1.softit.                                                                                                    | net                                                                                                    |
|                                                                                                    | Test Settings                                                                                                    |                                                                                                    |                                                                                                    |
| oftit ce                                                                                                    | After filling out the information                                                                                                    | n on this screen,                                                                                                    | , we                                                                                                    |
| wi                                                                                                    | recommend you test your acc<br>below, (Requires network con                                                                                                    | ount by clicking<br>nection)                                                                                                    | the button                                                                                                    |
| ···                                                                                                    | Test Account Settings                                                                                                    | 1                                                                                                    |                                                                                                    |
| Password<br>)                                                                                                    |                                                                                                    | Mor                                                                                                    | re Settings                                                                                                    |
|                                                                                                    | >softit.se<br>;oftit.se<br>*<br>member password<br>Password<br>.)                                                                                                    | Softit.se Outgoing mail server (SMTP):<br>Test Settings<br>After filling out the information<br>recommend you test your acc<br>below. (Requires network con<br>Test Account Settings<br>Password<br>)<br>< Back | Softit.se Outgoing mail server (SMTP): mail1.softit.   Fest Settings After filling out the information on this screen recommend you test your account by clicking below. (Requires network connection)   member password Test Account Settings   Password Model   (Not set to be a context of the set to be a context of the set to be a context. |

Fyll i följande fält (se ovan) med uppgifterna som finns på dokumentet du erhållit från SoftIT AB som kund hos oss. Dokumentet heter Kontouppgifter under rubriken Registrerade epostkonton. Avsluta med Next/Nästa och Finish/Slutför.

E-mail info@softit.se Hemsida www.softit.se

Telefon +46 500 413000 Telefax +46 500 429943

Bankgiro 5214-7360 Postgiro 154 85 52-7

Säte Skövde Org.Nr 556551-0889